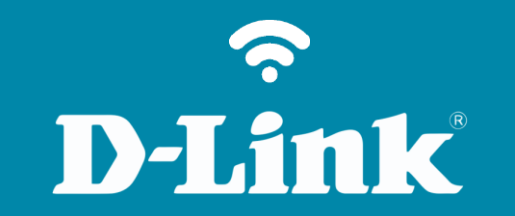

Configuração do Access Point DIR-505 DIR-505

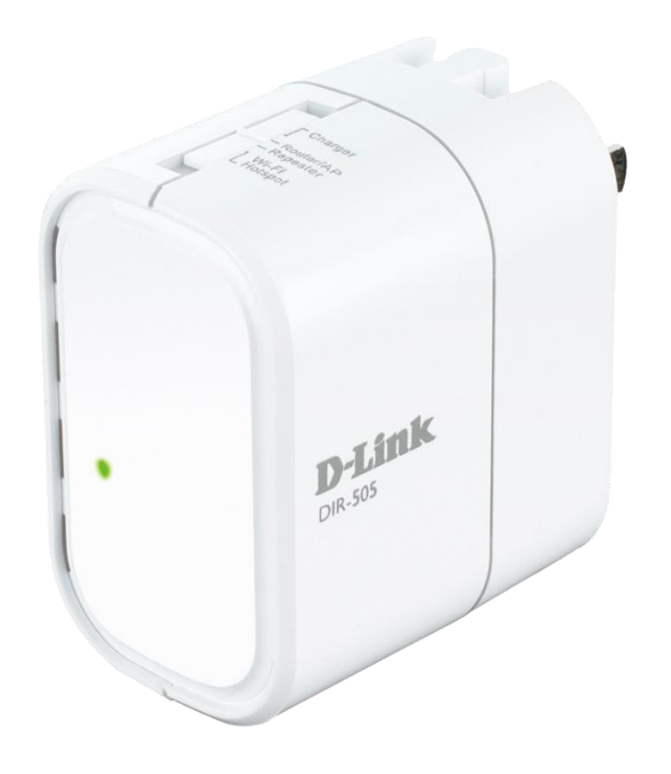

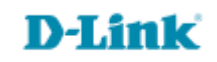

## **Procedimentos para configurar o Access Point**

1- Caso o modo de operação do equipamento esteja no modo Router AP ou Roteador o acesso a página de configuração deverá ser via Wireless.

2- Caso esteja no modo Repeater, voce precisa fixar o IP na placa de rede ex.: 192.168.0.2 e o acessar o equipamento pelo IP 192.168.0.1.

(Obs. Verifique nome e senha da WiFi no cartão que acompanha o equipamento ou impresso no equipamento).

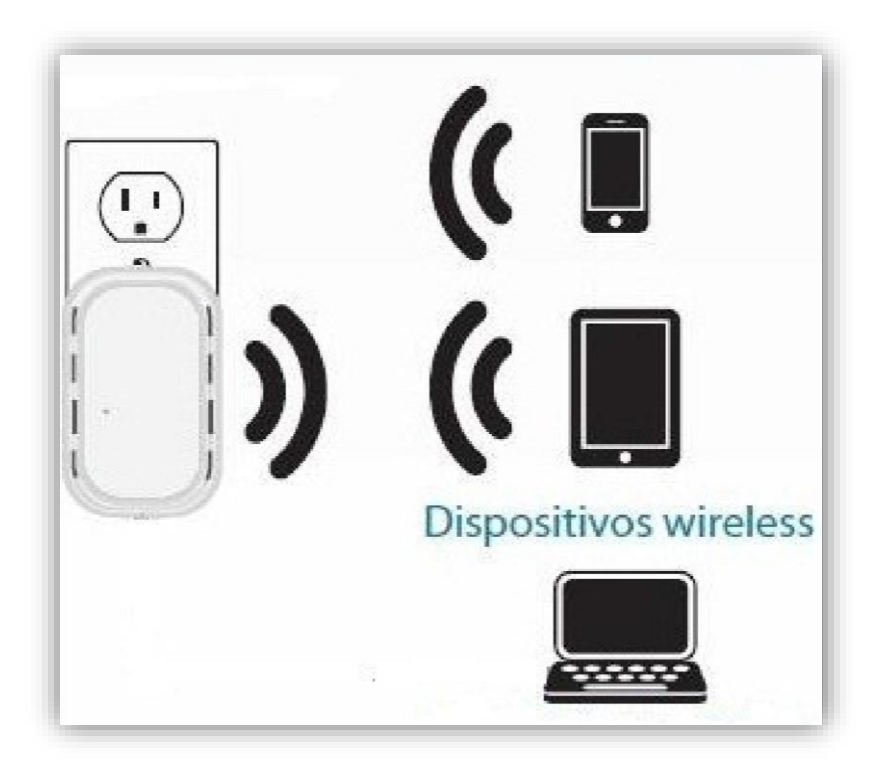

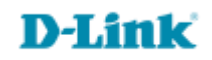

3- Abra o navegador de internet e digite na barra de endereços http://192.168.0.1 e tecle Enter.

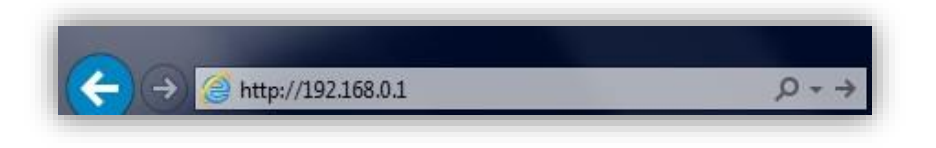

4- Logo em seguida abrirá uma janela de autenticação.

Digite o usuário e senha do equipamento:

User name: admin Password: (em branco). Clique em Login.

| LOGIN                  |                     |
|------------------------|---------------------|
| Log in to the router : |                     |
|                        | User Name : admin 🔻 |
|                        | Password : Login    |
|                        |                     |

D-Link

5- Com a tela de configuração aberta, clique no botão **Setup** à esquerda da página clique em Internet Settings e logo em seguida no botão **Manual Internet Connection Setup** no final da tela.

No campo Operation Mode deixe a opção Access Point.

Clique em Save Settings para salvar as configurações.

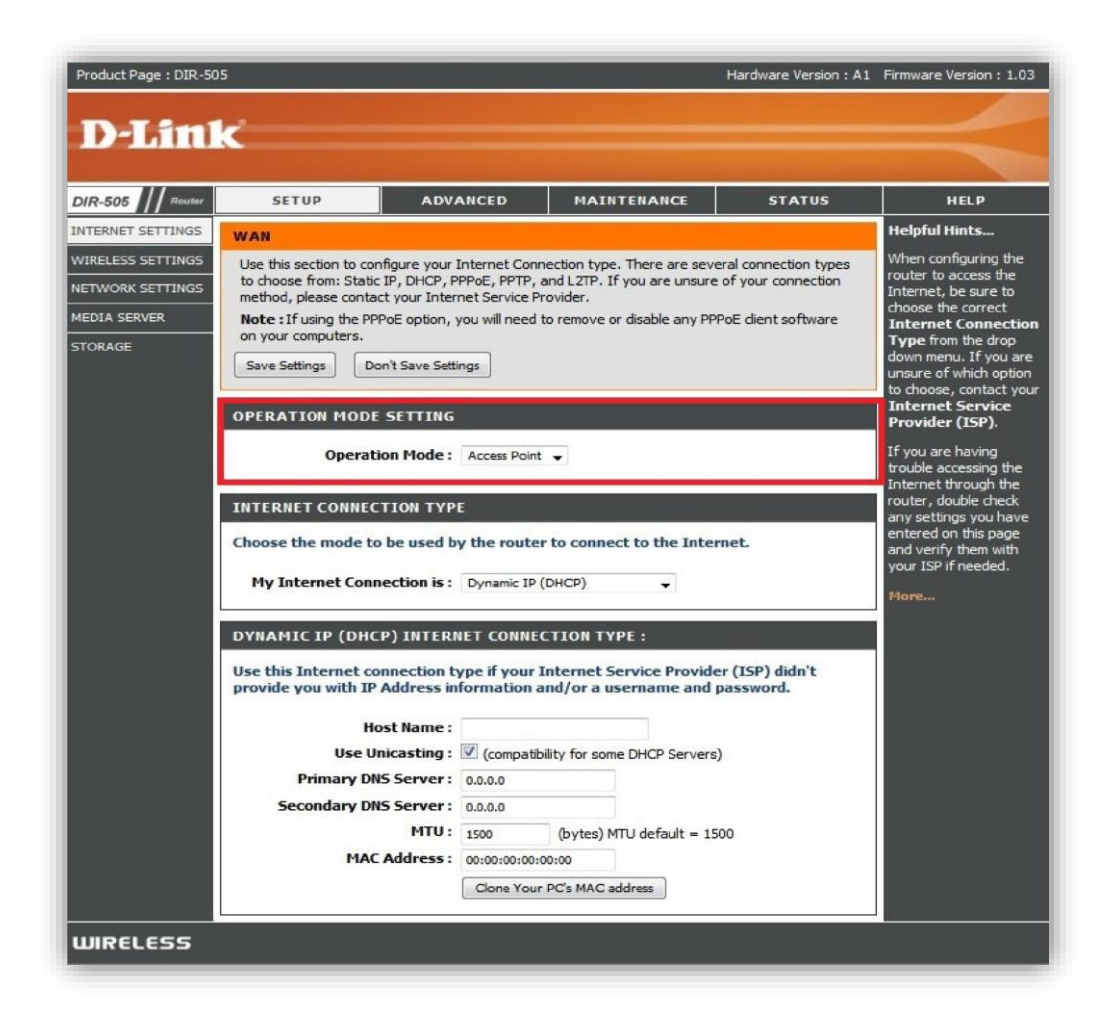

6- Clique em **Setup** na parte superior e **Wireless Settings** ao lado esquerdo da página de configuração. Logo a baixo clique no botão **Manual Wireless Network Setup.** 

| Product Page : DIR-505 Hardware Version :             |                                                                                                    |                                                                                                    |                                                                                                    |                                                                    | Firmware Version : 1.03 |
|-------------------------------------------------------|----------------------------------------------------------------------------------------------------|----------------------------------------------------------------------------------------------------|----------------------------------------------------------------------------------------------------|--------------------------------------------------------------------|-------------------------|
| D-Lin                                                 | k                                                                                                    |                                                                                                    |                                                                                                    |                                                                    |                         |
| DIR-505 // Router                                     | SETUP                                                                                                    | ADVANCED                                                                                                    | MAINTENANCE                                                                                                    | STATUS                                                             | HELP                    |
| INTERNET SETTINGS                                     | WIRELESS SETTING                                                                                               | Helpful Hints                                                                                                    |                                                                                                    |                                                                    |                         |
| WIRELESS SETTINGS<br>NETWORK SETTINGS<br>MEDIA SERVER | The following Web-ba<br>and wireless device co<br>Before launching thes<br>Quick Installation Guid             | ess network setup<br>eps outlined in the                                                                                                    | If you are new to<br>wireless networking<br>and have never<br>configured a wireless<br>router before, click on<br>Wireless Network<br>Setup Wizard and the<br>router will quide you |                                                                    |                         |
| STORAGE                                               |                                                                                                    |                                                                                                    |                                                                                                    |                                                                    |                         |
|                                                       | This wizard is designed<br>step-by-step instruction<br><b>Note:</b> Some changes n<br>your wireless client ada | through a few simple<br>steps to get your<br>wireless network up<br>and running.<br>If you consider yourself<br>an advanced user and<br>have configured a<br>wireless router before,<br>click Manual Wireless<br>Network Setup to<br>input all the settings<br>manually. |                                                                                                    |                                                                    |                         |
|                                                       | MANUAL WIRELES                                                                                                 |                                                                                                    |                                                                                                    |                                                                    |                         |
|                                                       | If your wireless networ<br>the wireless network w<br>the wireless settings of<br>Network Setup button          | k is already set up with W<br>ill destroy the existing wir<br>your new D-Link Router i<br>below.<br>Manual Wireless                                                                                                    | (i-Fi Protected Setup, man<br>reless network. If you wou<br>manually, then click on the<br>Network Setup                                                                            | ual configuration of<br>uld like to configure<br>a Manual Wireless | More                    |
| WIRELESS                                              |                                                                                                    |                                                                                                    |                                                                                                    |                                                                    |                         |

## D-Link

7- Altere os seguintes parâmetros:

Enable Wireless: Deixe habilitado.

Wireless Network Name: Crie um nome para sua rede sem fio ex: dlink-505.

## Enable Auto Channel Scan: Deixe habilitado. Security Mode: Selecione WPA-Personal

Cipher Type: Deixe selecionada a opção AES.

Pre-Shared Key: Crie uma senha de no mínimo 8 e no máximo 63 caracteres ou uma senha de 64 dígitos a qual pode ser

utilizado qualquer número e letras de A a F.

Clique em Save Settings para salvar as configurações.

| Product Page : DIR-50                                            | 05                                                                                                    |                                                                                                    |                                                                                                    | Hardware Version : A1 | Firmware Version : 1.03 |
|------------------------------------------------------------------|----------------------------------------------------------------------------------------------------|----------------------------------------------------------------------------------------------------|----------------------------------------------------------------------------------------------------|-----------------------|-------------------------|
|                                                                  |                                                                                                    |                                                                                                    |                                                                                                    |                       |                         |
| D-Lim                                                            | <u>(</u>                                                                                                    |                                                                                                    |                                                                                                    |                       |                         |
|                                                                  |                                                                                                    |                                                                                                    |                                                                                                    |                       |                         |
| DIR-505 // Router                                                | SETUP                                                                                                    | ADVANCED                                                                                                    | MAINTENANCE                                                                                                    | STATUS                | HELP                    |
| INTERNET SETTINGS                                                | WIRELESS                                                                                                    |                                                                                                    | Helpful Hints                                                                                                    |                       |                         |
| WIRELESS SETTINGS<br>NETWORK SETTINGS<br>MEDIA SERVER<br>STORAGE | Use this section to co<br>changes made on this<br>Save Settings Do<br>WIRELESS NETWO                                                                                                | Changing your Wireless<br>Network Name is the<br>first step in securing<br>your wireless network.<br>Change it to a familiar<br>name that does not<br>contain any personal<br>information.                                                                                                    |                                                                                                    |                       |                         |
|                                                                  | Enable<br>Wireless Netwo<br>Wirel<br>802.<br>Enable Auto Chan<br>Wireless<br>Chann                                                                                                  | Wireless :  Always Always Alwa | Enable Auto Channel<br>Scan so that the router<br>can select the best<br>possible channel for<br>your wireless network<br>to operate on.<br>Visibility Status is<br>another way to secure<br>your network. With<br>invisible option enabled,<br>no wireless clients will |                       |                         |
|                                                                  | Visibilit<br>WIRELESS SECURI<br>Securi                                                                                                    | ho writeless clients will<br>be able to see your<br>wireless network when<br>they perform scan to<br>see what's available. In<br>order for your wireless<br>devices to connect to<br>your AP, you will need<br>to manually enter the<br>Wireless Network Name<br>on each device.                                                                                                    |                                                                                                    |                       |                         |
|                                                                  | Use WPA or WPA2 m<br>mode uses WPA for leg<br>capable. Also the stror<br>WPA2 Only mode. Th<br>with WPA security. For<br>Some gaming and lega<br>To achieve better wire<br>cipher). | If you have enabled<br>Wireless Security, make<br>sure you write down<br>the Key or Passphrase<br>that you have<br>configured. You will<br>need to enter this<br>information on any<br>wireless device that<br>you connect to your<br>wireless network.                                                                                                    |                                                                                                    |                       |                         |
|                                                                  | Wi<br>Cip<br>PRE-SHARED KEY<br>Enter an 8 to 63 chara<br>length and should not<br>Pre-Sh                                                                                            | A Mode : Auto (WPA or<br>her Type : AES<br>cter alphanumeric pass-ph<br>be a commonly known ph<br>ared Key :                                                                                                    | wPA2) M<br>rase. For good security it s<br>rase.                                                                                                    | should be of ample    | More                    |
| WIRELESS                                                         |                                                                                                    |                                                                                                    |                                                                                                    |                       |                         |

8- Para verificar se as configurações foram efetuadas corretamente, clique em **Wireless Setup** e verifique se as alterações estão de acordo com as configurações aplicadas.

Após realizar as configurações, o DIR-505 deverá ficar ligado via cabo na porta Ethernet ao roteador, modem roteado ou switch, conforme imagem abaixo.

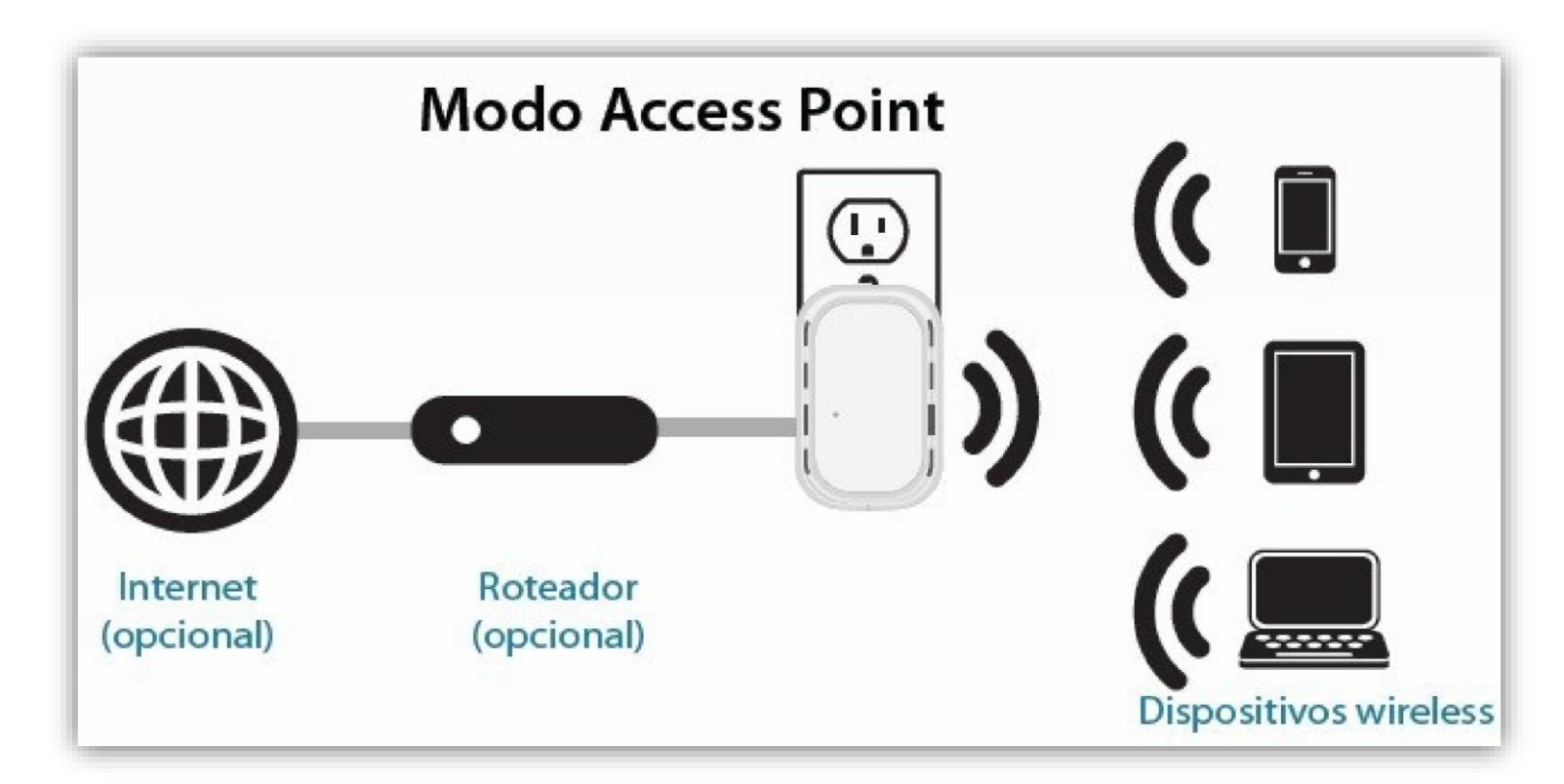

Agora basta localizar a rede sem fio pelo seu computador e conectar-se à rede, de preferência utilize o software de gerenciamento do seu Sistema Operacional.

OBS.: SharePort<sup>™</sup> Mobile e recursos de compartilhamento disponíveis somente no Modo Roteador e Modo Hot Spot Wi-Fi. Aplicação QRS Mobile somente para o Modo Roteador

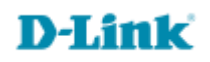

Suporte Técnico www.dlink.com.br/suporte